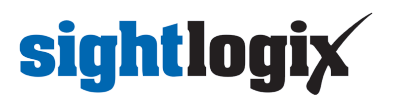

#### **Configuring Milestone XProtect**

Last Modified on 06/06/2024 1:41 pm EDT

Tested with Milestone 2022 R2 Corporate Tested with SightLogix Firmware 16.2.192

#### Add SightLogix Devices as an ONVIF Device

Note: Milestone 2020 R3 and above does not work with the default ONVIF username/password.

- Instead, configure the ONVIF username and password via WebConfig (or SightMonitor/CS) and enter the credentials below when adding the camera.
- Do not use or set username/password to service/test1234

| CALIBRATION            | Authentication                                                 |  |  |  |  |
|------------------------|----------------------------------------------------------------|--|--|--|--|
| MPEG / JPEG            | Web Authentication Type Basic   Web Server Mode HTTP and HTTPS |  |  |  |  |
| WEB SERVER             | HTTP 1.1 Pipelined Requests                                    |  |  |  |  |
| MAINTENANCE            |                                                                |  |  |  |  |
| INFO                   | ONVIF Access                                                   |  |  |  |  |
| CAMERA<br>NEIGHBORHOOD | Username root                                                  |  |  |  |  |
| ONLINE HELP            | Password push2edg Password Confirmation push2edg               |  |  |  |  |
| LOGOUT                 | ■ Persistent UUID for ONVIF Discovery                          |  |  |  |  |

#### Adding Devices Using SightMonitor

If you are using SightMonitor to manage your SightLogix device, follow these steps. If you are using WebConfig, scroll to the next section.

• In SightMonitor, right-click your device, click Configure, choose the Camera tab, and set the VMS Type to either ONVIF H.264 (preferred) or ONVIF MPEG4.

| 🗡 Camera Configuration | [SL-12012]                                         |                       | -             | ×    |
|------------------------|----------------------------------------------------|-----------------------|---------------|------|
|                        | Network Ethernet Wireless Camera MPEG JPEG Tracker | Web Server            |               |      |
| SL-12004               | Camera Description                                 | New Camera Test       |               |      |
| SL-12176               | Imager Type                                        | IR 🗸                  |               |      |
| SL-12987               | Time Zone                                          | ECTEENT               |               |      |
| SL-13276               | Auto Eogus                                         | ESI SEDI              |               |      |
| (i) SL-5498            | Auto Focus                                         |                       |               |      |
|                        | Manual Focus                                       | 4096.000000           |               |      |
| SL-6855                |                                                    |                       |               |      |
| aquila 1607            | Hi Def Day/Night Mode                              | Reserved ~            |               |      |
| Jacanniane             | Sunset Offset (min.)                               | 0                     |               |      |
|                        | Sunrise Offset (min.)                              | 0                     |               |      |
|                        |                                                    |                       |               |      |
|                        | Motion On Event Servers                            |                       |               |      |
|                        | Motion Off Event Servers                           |                       |               |      |
|                        | VMS Type                                           | ONVIF H.264 V         | $\overline{}$ |      |
|                        | Enable Event Audie                                 |                       |               |      |
|                        | Enable Opto In                                     |                       |               |      |
|                        | Relay Out Mode                                     | Disabled $\checkmark$ |               |      |
|                        | Disable Stabilizer In Night Mode                   |                       |               |      |
|                        | Trailer Controller IP                              |                       |               |      |
|                        |                                                    | Alerer Taak           |               |      |
|                        |                                                    | Alarm Test            |               |      |
|                        |                                                    |                       |               |      |
|                        |                                                    |                       |               |      |
|                        |                                                    |                       |               |      |
|                        |                                                    |                       |               | <br> |
| < >>                   | 8                                                  | Save Cancel           |               |      |

#### Adding Devices Using WebConfig

If you are using WebConfig to manage your SightLogix device, do the following.

• In WebConfig, go to the Camera tab and set VMS Type to either ONVIF H.264 (preferred) or ONVIF MPEG4

| sightlogix             | CAMERA (SL-12012)        |                                                                                                    |           |
|------------------------|--------------------------|----------------------------------------------------------------------------------------------------|-----------|
| NETWORK                |                          |                                                                                                    |           |
| CAMERA                 | Camera Description       | New Camera Test                                                                                             | -         |
| CALIBRATION            | Time Zone                | (GMT-05:00 DST) Eastern Time (U.S, Canada, Bahamas, Haiti)                                                  | •         |
| POLICY                 | Camera GPS Location      | 40 272796 -74 637210 Geolocate                                                                              |           |
| MPEG / JPEG            | Day/Night Mode           | Auto Sansa with LED + Suprise Offset /min) Supset Off                                                       | set (min) |
| TRACKER                | Day/Night Mode           | Auto serise with LED         Summise onset (min)         Sumset onset (min)           0         0         0 | set (mm)  |
| WEB SERVER             | Next Day/Night Event     |                                                                                                    |           |
| MAINTENANCE            | VMS Type                 | ONVIF H.264 • Relay Out Mode Disabled                                                                       |           |
| INFO                   | Motion On Event Servers  | Custom                                                                                                    |           |
| CAMERA<br>NEIGHBORHOOD | Wollon On Event Servers  |                                                                                                    |           |
| ONLINE HELP            |                          | protocol:// <ip address=""></ip>                                                                            |           |
| LOGOUT                 | Motion Off Event Servers |                                                                                                    |           |
|                        |                          |                                                                                                    |           |
|                        | Last Clip Timestamp      | Alarm Test Visible Clip 3.2MB Thermal Clip 729.3KB<br>Tue Jul 3 13:39:40 2018                               |           |
|                        | Anti Flicker             | Outdoor Mode                                                                                                |           |

Now that the VMS type has been set in either SightMonitor or Webconfig, you next add devices to Milestone as hardware units.

• From the Milestone Xprotect Menu Tree, select Recording Server on left, then right-click on the VMS server

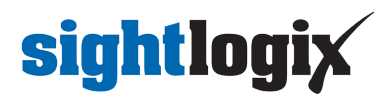

in the middle panel and select "Add Hardware", as shown.

| <u>♦</u>                                                                                                    | Milestone XProtect                                                                                                    | Management Client 2020 R3                                                                                         |
|----------------------------------------------------------------------------------------------------|----------------------------------------------------------------------------------------------------|----------------------------------------------------------------------------------------------------|
| File Edit View Action Tools Help           Image: Image: Im     | Recording Server     T     Recording Servers     D     Recording Servers                                                                                                    | Properties                                                                                                    |
| Casus     Casus     Casus     Casus     Connect Services     Connect Services     Casus     Casus | Collapse         168.50.141)           Add Hardware         Ctrl+N           Move Hardware         192.168.50.141) - Camera 2           Move Hardware         192.168.50.141) - Camera 2           Delete All Hardware         192.168.50.141) - Camera 1           Collapse         Ctrl+N           Bename Bename Recording Sener         F2 | Name:<br>WIN-IPIE0664TDH<br>Description:                                                                          |
| Mobile Servers  Mobile Servers  Cameras  Microphones  Speakers  Metadata  Conput  Concurs                                                                                                    | Image: Recording Server     F2       Image: Refresh     F5                                                                                                    | Host name:<br>WIN-IPIE0664TDH<br>Local web server address:<br>http://win-ipieo664tdh:7563/<br>Web server address: |

• Select Manual and click next, as shown.

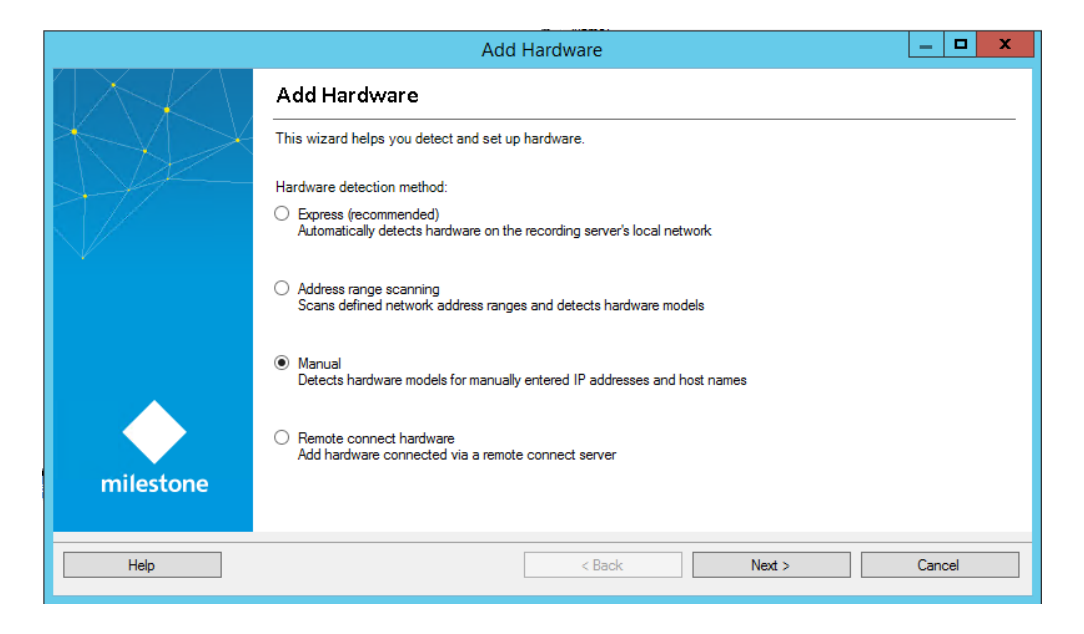

• The Add Hardware window opens, as shown. Click Next.

|         | _ <b>D</b> X                                                                                                    |               |               |  |  |  |
|---------|----------------------------------------------------------------------------------------------------|---------------|---------------|--|--|--|
| Optio   | Optionally, specify additional user credentials to connect with if the hardware is not using the factory defaults. |               |               |  |  |  |
| Include | User name<br>(Factory default)<br>testuser<br>root                                                                 | Password      | Add<br>Remove |  |  |  |
|         | Help                                                                                                    | < Back Next > | Cancel        |  |  |  |

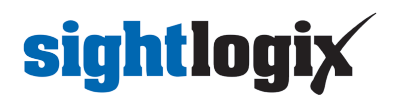

• Select ONVIF, and click Next.

| Add Hardware                                                                                                    | _ <b>D</b> X |
|----------------------------------------------------------------------------------------------------|--------------|
| Select which driversto use when scanning for hardware.<br>The more driversselected, the slower the scanning.                                                                                                    | milestone    |
| Image: Constraint of the second of the second of the se | Clear All    |
| Help (Back Next >                                                                                                    | Cancel       |

• Type in the camera IP address. Click Next.

| Add Hardware                                                                                                    |                                                |                                                                                                    |                                                                                                    |                                                                                                    |                                                                                                    |  |  |
|----------------------------------------------------------------------------------------------------|------------------------------------------------|----------------------------------------------------------------------------------------------------|----------------------------------------------------------------------------------------------------|----------------------------------------------------------------------------------------------------|----------------------------------------------------------------------------------------------------|--|--|
| Enter the network address and port of the hardware you want to add.<br>Optionally, select the hardware model to speed up detection. |                                                |                                                                                                    |                                                                                                    |                                                                                                    |                                                                                                    |  |  |
| Address                                                                                                    | Port                                           | Use HTTPS                                                                                                    | HTTPS port                                                                                                    | Hardware model                                                                                                    | Add                                                                                                    |  |  |
| 192.168.50.173                                                                                                    | 80                                             |                                                                                                    | 443                                                                                                    | (Auto-detect)                                                                                                    | ✓ Paraura                                                                                                    |  |  |
|                                                                                                    |                                                |                                                                                                    |                                                                                                    |                                                                                                    |                                                                                                    |  |  |
|                                                                                                    |                                                |                                                                                                    |                                                                                                    |                                                                                                    |                                                                                                    |  |  |
|                                                                                                    |                                                |                                                                                                    |                                                                                                    |                                                                                                    |                                                                                                    |  |  |
|                                                                                                    |                                                |                                                                                                    |                                                                                                    |                                                                                                    |                                                                                                    |  |  |
|                                                                                                    |                                                |                                                                                                    |                                                                                                    |                                                                                                    |                                                                                                    |  |  |
|                                                                                                    |                                                |                                                                                                    |                                                                                                    |                                                                                                    |                                                                                                    |  |  |
|                                                                                                    |                                                |                                                                                                    |                                                                                                    |                                                                                                    |                                                                                                    |  |  |
|                                                                                                    |                                                |                                                                                                    |                                                                                                    |                                                                                                    |                                                                                                    |  |  |
|                                                                                                    |                                                |                                                                                                    |                                                                                                    |                                                                                                    |                                                                                                    |  |  |
| Help                                                                                                    |                                                |                                                                                                    | < Back                                                                                                    | Next >                                                                                                    | Cancel                                                                                                    |  |  |
|                                                                                                    | r the network address ionally, select the hard | r the network address and port of the ha<br>ionally, select the hardware model to spect<br>Address Port<br>192.168.50.173 80 | r the network address and port of the hardware you want to ad<br>ionally, select the hardware model to speed up detection.           Address         Port         Use HTTPS           192.168.50.173         80 | r the network address and port of the hardware you want to add.<br>address Port Use HTTPS HTTPS port<br>192.168.50.173 80 443 | r the network address and port of the hardware you want to add.<br>ionally, select the hardware model to speed up detection.<br>Address Port Use HTTPS HTTPS port Hardware model<br>192.168.50.173 80 443 (Auto-detect)<br>Help < Back Next > |  |  |

• XProtect will detect the hardware. Click Next.

|          |                                                                                             | Ade          | d Hardware                                 |           |
|----------|---------------------------------------------------------------------------------------------|--------------|--------------------------------------------|-----------|
| Wa<br>On | it while your hardware is being detected.<br>ce detection has completed, select which hardw | vare to add. |                                            | milestone |
|          |                                                                                             |              |                                            | Stop      |
| Detec    | ted hardware:                                                                               |              |                                            |           |
| Add      | Address                                                                                     | Port         | Hardware model                             | Status    |
|          | 192.168.50.173                                                                              | 80           | SightLogix SightTracker PTZ533-030 (ONVIF) | Success   |
| ▼ S      | how hardware running on other recording servers                                             |              |                                            |           |
|          |                                                                                             |              |                                            |           |
|          | Help                                                                                        |              | < Back Next >                              | Cancel    |

• XProtect will collect Camera Info. Click Next.

|                                                                                                    |      | Add Hardware                               | _ <b>□</b> × |  |  |  |
|----------------------------------------------------------------------------------------------------|------|--------------------------------------------|--------------|--|--|--|
| Wait while the system connects to each hardware and collects device specific information.<br>Successfully collected hardware will be added. |      |                                            |              |  |  |  |
|                                                                                                    |      |                                            | Stop         |  |  |  |
| Address                                                                                                    | Port | Hardware model                             | Status       |  |  |  |
| 192.168.50.173                                                                                                    | 80   | SightLogix SightTracker PTZ533-030 (ONVIF) | Success      |  |  |  |
| Help                                                                                                    |      | < <u>B</u> ack <u>N</u> ext >              | Cancel       |  |  |  |

• Keep all default settings and click Next.

| Add Hardware                                                                                                    |         |                                                                |  |  |  |
|----------------------------------------------------------------------------------------------------|---------|----------------------------------------------------------------|--|--|--|
| Hardware and cameras are enabled per default. Manually enable additional devices to be used.<br>The hardware and its devices will be assigned auto-generated names. Alternatively, enter names manually. |         |                                                                |  |  |  |
| Hardware name template:                                                                                                    |         | Device name template:                                          |  |  |  |
| Default                                                                                                    |         | <ul> <li>✓ Default ✓</li> </ul>                                |  |  |  |
| ✓ Hardware ✓ Camera Microphon                                                                                                    | ne 🗌 :  | Speaker 🗌 Metadata 📄 Input 🗌 Output                            |  |  |  |
| Hardware to Add                                                                                                    | Enabled | Name                                                           |  |  |  |
| SightLogix SightTracker PTZ533-030 - 192.168.50.173                                                                                                    |         |                                                                |  |  |  |
| Hardware:                                                                                                    | ✓       | SightLogix SightTracker PTZ533-030 (192.168.50.173)            |  |  |  |
| Camera port 1:                                                                                                    | ✓       | SightLogix SightTracker PTZ533-030 (192.168.50.173) - Camera 1 |  |  |  |
| So Camera port 2:                                                                                                    | ~       | SightLogix SightTracker PTZ533-030 (192.168.50.173) - Camera 2 |  |  |  |
| of o Input port 1:                                                                                                    |         | SightLogix SightTracker PTZ533-030 (192.168.50.173) - Input 1  |  |  |  |
|                                                                                                    |         |                                                                |  |  |  |
| Help                                                                                                    |         | < <u>B</u> ack <u>N</u> ext > <u>C</u> ancel                   |  |  |  |

• Select and add to group, as shown.

|                                                                                                    | Add Hardware                            |               | _ <b>D</b> X   |  |  |  |
|----------------------------------------------------------------------------------------------------|-----------------------------------------|---------------|----------------|--|--|--|
| Select a default group for all devices types.<br>Alternatively, select device group individually for each device. |                                         |               |                |  |  |  |
| Default camera group:                                                                                             | Devices                                 | Add to Group  |                |  |  |  |
| testgroup                                                                                                    | Cameras                                 |               |                |  |  |  |
| Default microphone group:                                                                                         | SightLogix SightTracker PTZ533-030 (192 | Default Group | ~              |  |  |  |
| No group selected                                                                                                 | SightLogix SightTracker PTZ533-030 (192 | Default Group | <b>~</b>       |  |  |  |
| Select Group                                                                                                    |                                         |               |                |  |  |  |
| ок                                                                                                    | Cancel                                  | Finish        | <u>C</u> ancel |  |  |  |

• Click Finish. A successfully added camera appears as shown. If you have a SightSensor HD, the visible and thermal sensors will be added as two cameras from the same IP address.

| ♦                                                                                                    | Milestone XProtect Management Client 2020 R3                                                                                                    | _ 🗆 X      |
|----------------------------------------------------------------------------------------------------|----------------------------------------------------------------------------------------------------|------------|
| File Edit View Action Tools Help                                                                                                    |                                                                                                    |            |
| 🗟 🦻 🚱 🗢 🛱                                                                                                    |                                                                                                    |            |
| Site Navigation 🗢 🐙 🕽                                                                                                    | Recording Server 🗸 🔻 Properties                                                                                                    | <b>→</b> # |
| WHINEGOSETOFI-(20.3)     Carro Information     Consci Seriosa     Rende Connect Services     Rende Connect Services     Rende Connect Services     Servers     Padver Servers     Padver Servers     Padver Servers     Macdata     Macdata     Connect Services     Padver Servers     Macdata     Connect Services     Connect     Macdata     Connect Services     Connect Services     Macdata     Connect Services     Macdata     Macdata     Macdata     Mac | Image: Second Servers         Name:           Image: Second Servers         Name:           Image: Second Second Second Name:         Second Name:           Image: Second Second Name:         Second Name:           Image: Second Name:         Second Name:           Image: Second Name:         <                                                                                                    |            |
| Management Client Profiles                                                                                                    | Proview                                                                                                    | + # ×      |
| Made     Made    | Los:         15/0h-1080/25/kB         Los:         320-248 PKB           Signt Logis:         Signt Logis:         Signt L |            |

#### Adding PTZs to Milestone

For PTZ's, check the "Enable PTZ" checkbox to control the PTZ in the XProtect Client.

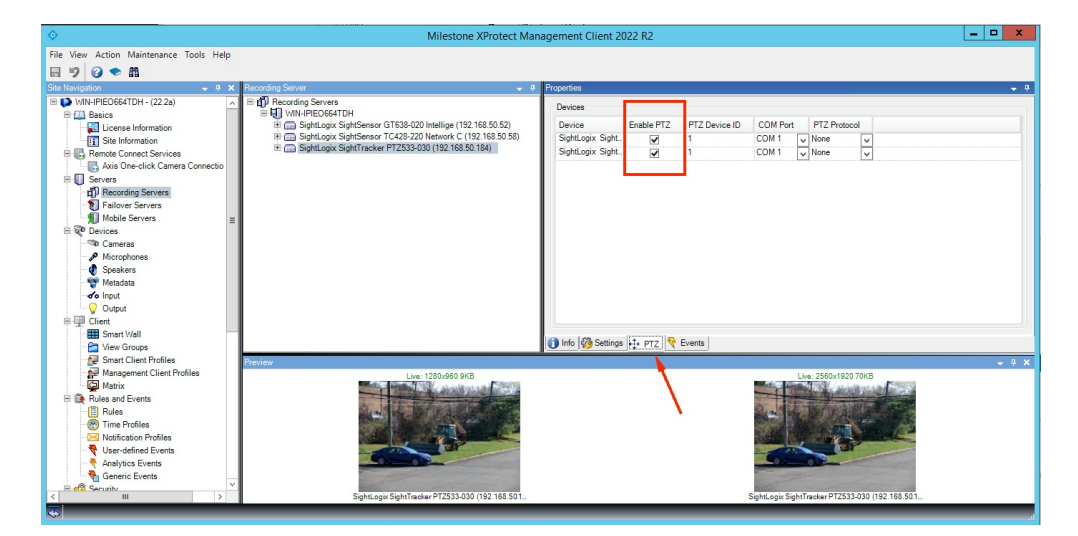

#### **Setting Alarms**

Once you've added cameras, create and configure alarms as follows.

- Select Recording Server ->Camera -> Event tab.
- Add Motion Started/Motion Stopped event, as shown.

| The fact Veek Action Tools Help     Image: Control Help     Image: Control Help <th><u> ا</u></th> <th colspan="6">Milestone XProtect Management Client 2020 R3</th>                                                                                                    | <u> ا</u>                                                                                                    | Milestone XProtect Management Client 2020 R3                                                                                                    |            |  |  |  |  |
|----------------------------------------------------------------------------------------------------|----------------------------------------------------------------------------------------------------|----------------------------------------------------------------------------------------------------|------------|--|--|--|--|
| Image: Control of Control Server:         Image: Control Server:         Image: Control Control Server:         Image: Control Control Server:         Image: Control Control Server:         Image: Control Control Control Server:         Image: Control Control Con                                                                                                    | File Edit View Action Tools Help                                                                                                    |                                                                                                    |            |  |  |  |  |
| State Name       • 3       X       Percent Sectors       • 3         Win HEOSATON       • 3       X       Percent Sectors       • 4         Win HEOSATON       • 4       Percent Sectors       • 5       Percent Sectors       • 5         Status       • 5       Status       • 6       Percent Sectors       • 7         Status       • 5       Status       • 6       Percent Sectors       • 7         Status       • 5       Status       • 6       Percent Sectors       • 7         Status       • 5       Status       • 6       Percent Sectors       • 7         Vent Booshoes       • 5       Status       • 6       Percent Sectors       • 7         Vent Booshoes       • 5       Status       • 6       • 7       Percent Sectors       • 7         Vent Booshoes       • 5       Status       • 6       • 7       Percent Sectors       • 7       Percent Sectors         Vent Booshoes       • 7       Vent Booshoes       • 7       Percent Sectors       • 7       Percent Sectors         Vent Booshoes       • 7       Vent Booshoes       • 7       Percent Sectors       • 7       Percent Sectors         Vent Booshoes       • 7 <t< td=""><td>8 9 2 • #</td><td></td><td></td></t<>                                                                                                    | 8 9 2 • #                                                                                                    |                                                                                                    |            |  |  |  |  |
| Consistent Provide States     Constant Provide States     Constant Provent States     Constant Provide States     Constant Provide States | Site Navigation 👻 🔻 🗙                                                                                                    | Recording Server   Properties                                                                                                    | <b>→</b> 4 |  |  |  |  |
| Signal 2                                                                                                    | WMUHPEDGRIDH - (202a)      Devices Information      Devices Information      Devices Information      Devices Information      Devices      Produce Correct Services      Devices      Devices | Configured event: Configured event: Configured | • • ×      |  |  |  |  |

• Click Save

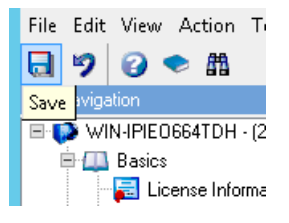

- Go to Alarm Definitions under Alarm on left-side navigation menu.
- Right Click Alarm Definitions in the middle panel and choose Add New.

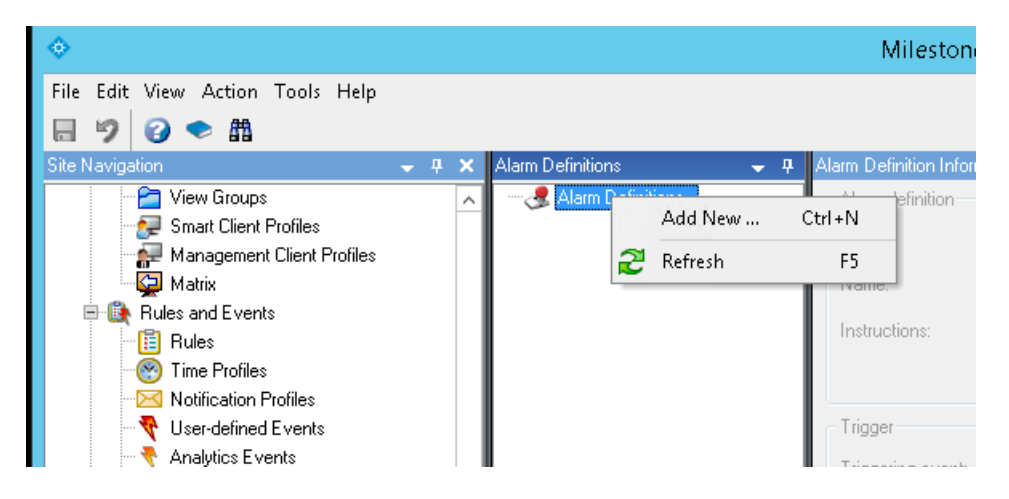

• In the Properties Table, select Device Events under Triggering event, select Motion Started Driver, and click the Select button to select the camera which will send the alarm.

| <b>♦</b>                                 |                       | l                            | - 🗆 X          |                                               |        |            |
|------------------------------------------|-----------------------|------------------------------|----------------|-----------------------------------------------|--------|------------|
| File Edit View Action Tools Help         |                       |                              |                |                                               |        |            |
| 日 9 9 • 曲                                |                       |                              |                |                                               |        |            |
| Site Navigation 🚽 🕈 🗙                    | Alarm Definitions 🗸 🗸 | Alarm Definition Information |                |                                               |        | <b>↓</b> # |
| 🗧 View Groups 📃                          | 🗏 🛃 Alarm Definitions | Alarm definition             |                |                                               |        | ^          |
| - 😥 Smart Client Profiles                | - 🧏 Alarm Definition  | Enable:                      |                | 7                                             |        |            |
| Management Client Profiles               |                       | News                         |                | 102 109 E0, 141 HD 16-ble Alexe               |        |            |
| Matrix     Bules and Events              |                       | Name:                        |                | 132.168.50141 HD Visible Alarm                |        | _          |
| Rules                                    |                       |                              | Select Sources |                                               |        | ^          |
| - 💮 Time Profiles                        | Groups Roppin         |                              |                | Salactad                                      |        | ~          |
| - Notification Profiles                  |                       | TORRATOLI                    |                | Selected.<br>Sight  only SightSensor HD332-23 |        |            |
| Viser-defined Events                     |                       | roun                         |                |                                               |        |            |
| Genetic Events                           | - <b>%</b> S          | lightLogix SightSensor HD.   |                |                                               |        | ~          |
| 🗏 🧐 Security                             | _ <b>~</b> s          | lightLogix SightSensor HDC   |                |                                               |        | ~ ≡        |
| Roles                                    |                       |                              |                |                                               | Calve  |            |
| Basic Users                              |                       |                              | Add            |                                               | Jaileu |            |
| System Dashboard                         |                       |                              | Remove         |                                               |        |            |
| System Monitor                           |                       |                              |                |                                               |        | ~          |
| System Monitor Thresholds                |                       |                              |                |                                               | Select |            |
| Evidence Lock                            |                       |                              |                |                                               |        |            |
| Configuration Reports                    | <                     | >                            |                |                                               | Select |            |
| Server Logs     Metadata Lise            |                       |                              |                |                                               |        |            |
| 🔤 🐛 Metadata Search                      |                       |                              |                | 0K Cancel                                     |        |            |
| Access Control                           |                       |                              |                |                                               |        |            |
| B G Transact                             |                       | Alarm manager view.          |                | O Smart map                                   | 1      |            |
| Transaction sources                      |                       |                              |                | Mac                                           |        |            |
| E Rams                                   |                       |                              |                | e map                                         |        |            |
| 🛛 🧶 Alarm Definitions                    |                       | Related map:                 |                | L                                             |        | ~          |
| - 💁 Alarm Data Settings                  |                       | Operator action required     |                |                                               |        |            |
| Cas Municetter Endersterl Site Hierarchy | 1                     | Time limit                   |                | 1 minute                                      |        | ~          |
| Site Navigation reverated Site Hierarchy | 1                     |                              |                | 1                                             | 1      | ×          |

- Click Save.
- You may also use Rules in the left menu panel to create actions, for example, to start recording when an alarm is triggered.
- When an alarm is triggered, you should see alarms under Alarm Manager in Smart Client, as shown.

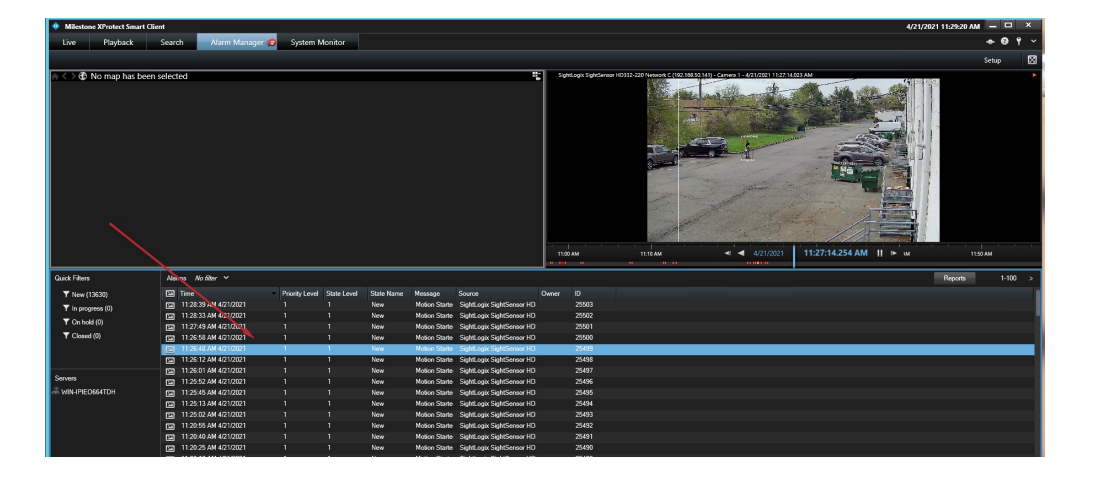